AUTODESK NAVISWORKS CZ. 2

ldź na skróty! Bez przeszkód!

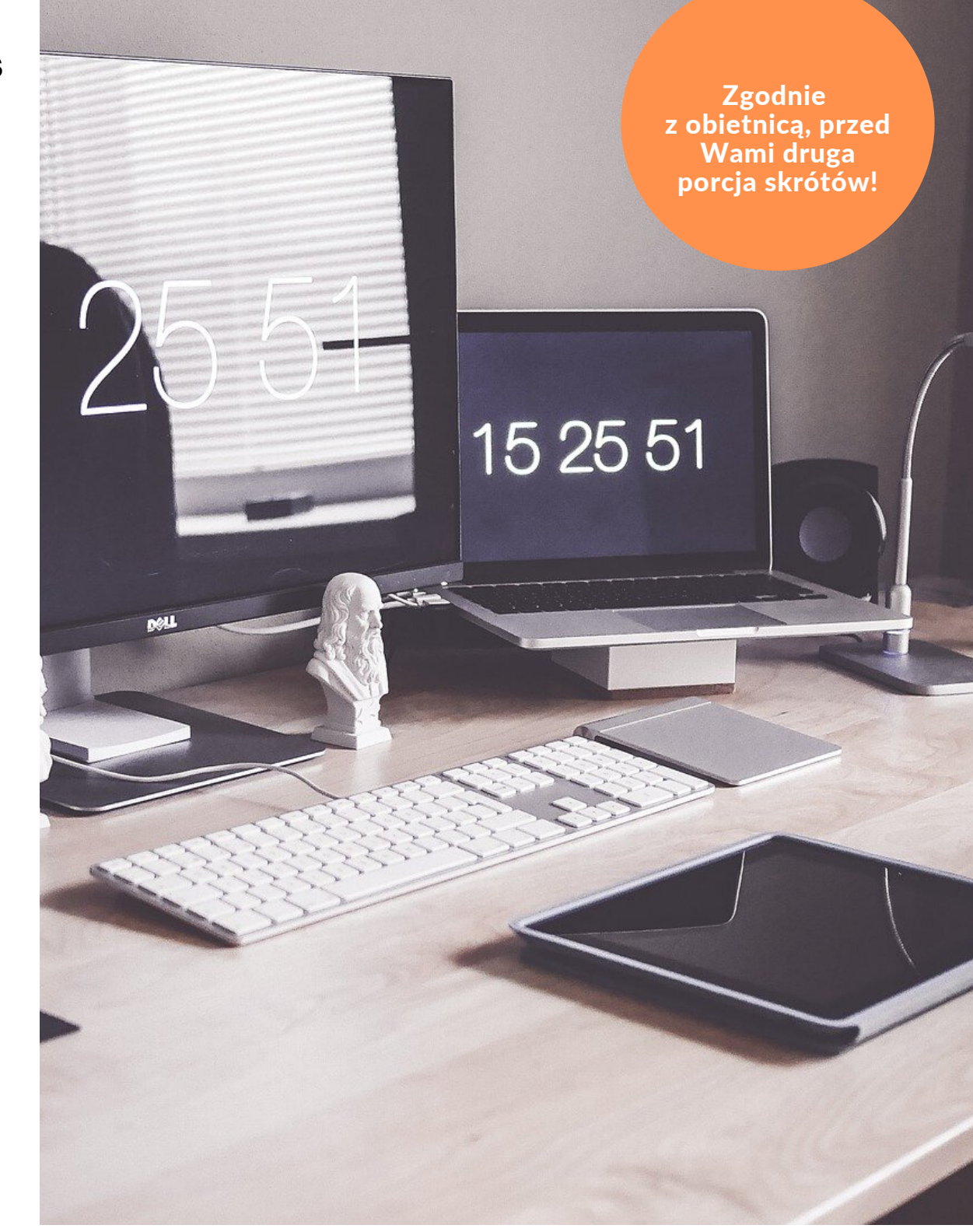

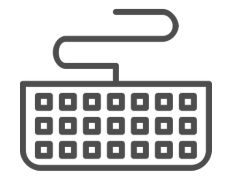

Druga odsłona skrótów, które mają Wam pomóc i usprawnić pracę w programie **Navisworks**. Już teraz w komplecie!

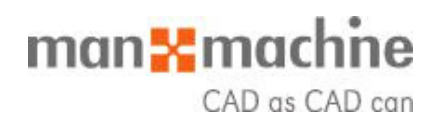

### **Ruszamy!**

### ODCINEK 1: SHIFT + .....

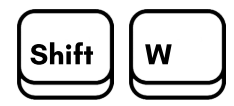

Otwiera ostatnio używany SteeringWheel (jedna z funkcji nawigowania). Po pojawieniu się koła nawigacji możesz też zmienić jego zakres i wygląd uruchamiając prawym przyciskiem myszki okno pasek narzędzi.

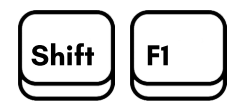

Umożliwia uzyskanie pomocy. Po uruchomieniu skrótu przy kursorze pojawi się ikona znaku zapytania 🖓 Gdy klikniecie w dowolny element w oknie programu wówczas zostaniecie przełączeni do pomocy programu. Pomoc będzie dotyczyła elementu który klikneliście wcześniej kursorem.

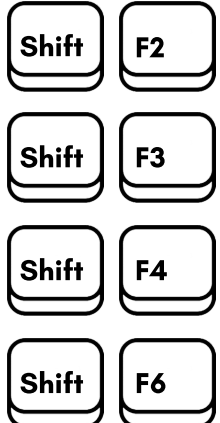

Otwiera/zamyka okno Sets.

Otwiera/zamyka okno Find Items.

Otwiera/zamyka okno Find Comments.

**F7** 

Shift

Otwiera/zamyka okno Comments.

Otwiera/zamyka okno właściwości Properties Window.

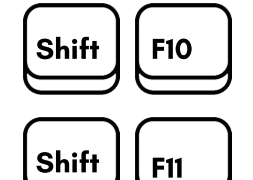

Otwiera okno kontekstowe.

Otwiera okno dialogowe File Options.

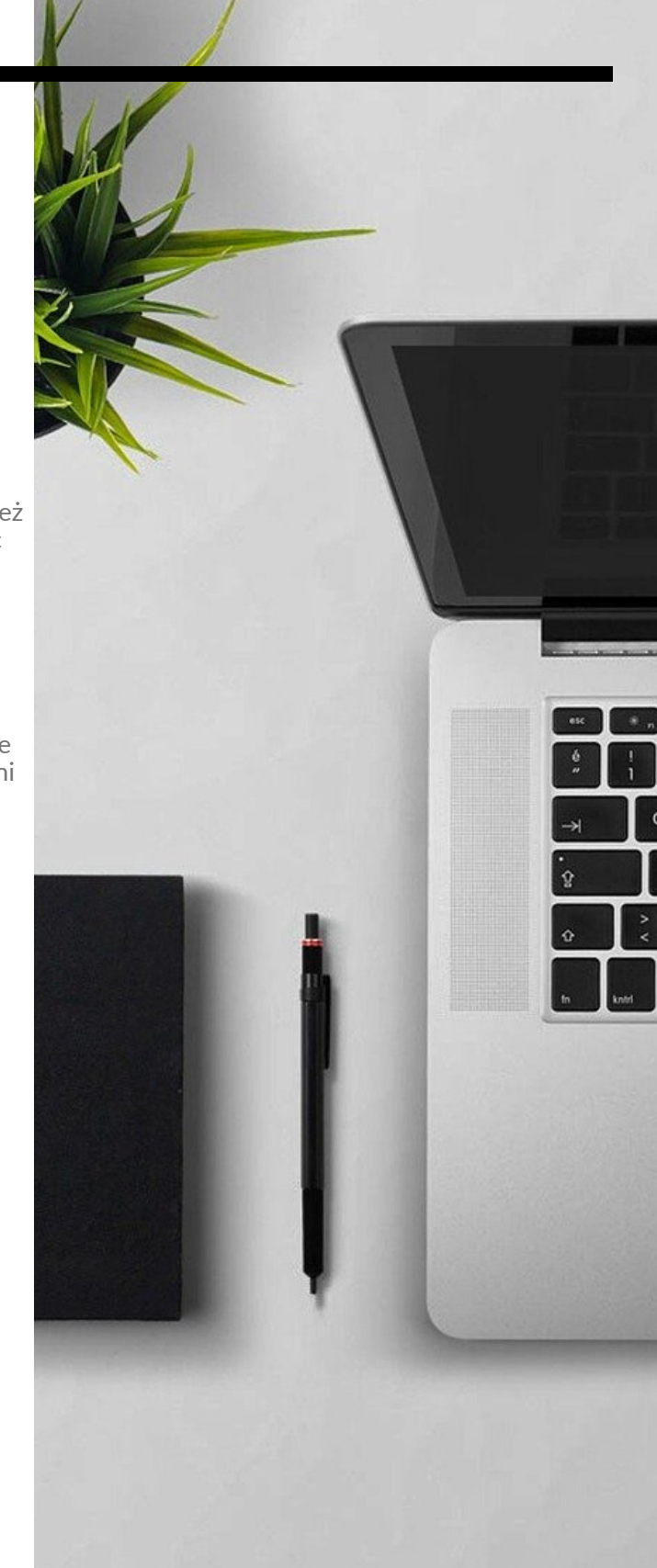

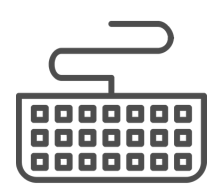

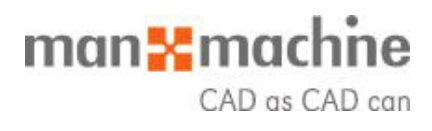

# Lecimy dalej!

### ODCINEK 2: CTRL + SHIFT + ...

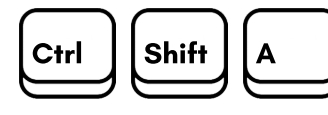

Otwiera okno dialogowe umożliwiające eksport stworzonej animacji lub symulacji. Eksportuje się plik w formacie **\*avi.** 

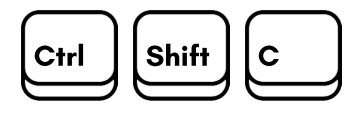

Otwiera okno dialogowe umożliwiające wyeksportowanie bieżącego wyszukiwania. Eksportuje się plik w formacie **\*xml**.

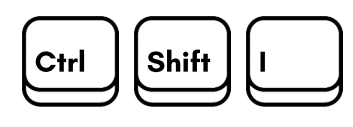

Otwiera okno dialogowe umożlwiające wyeksportowanie pliku graficznego z obecnego ustawienia kamery w formacie **\*jpeg, \*png** oraz **\*bitmap.** 

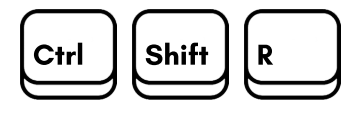

Eksportowanie wyrenderowanych obrazów.

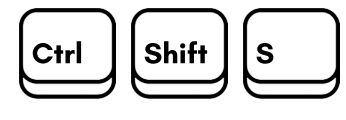

Eksport zestawów wyszukiwania Search sets – zostaje otwarte okno dialogowe z możliwością wyeksportowania ustawionych zestawów wyszukiwani. Eksportuje się plik w formacie \*xml.

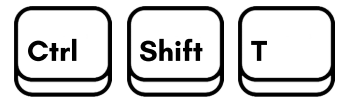

Eksport Timelinera – zostaje otwarte okno dialogowe eksportu z możliwości wyeksportowania ustawień bieżącego skonfigurowanego harmonogramu Timeliner. Eksportuje się plik w formacie **\*csv.** 

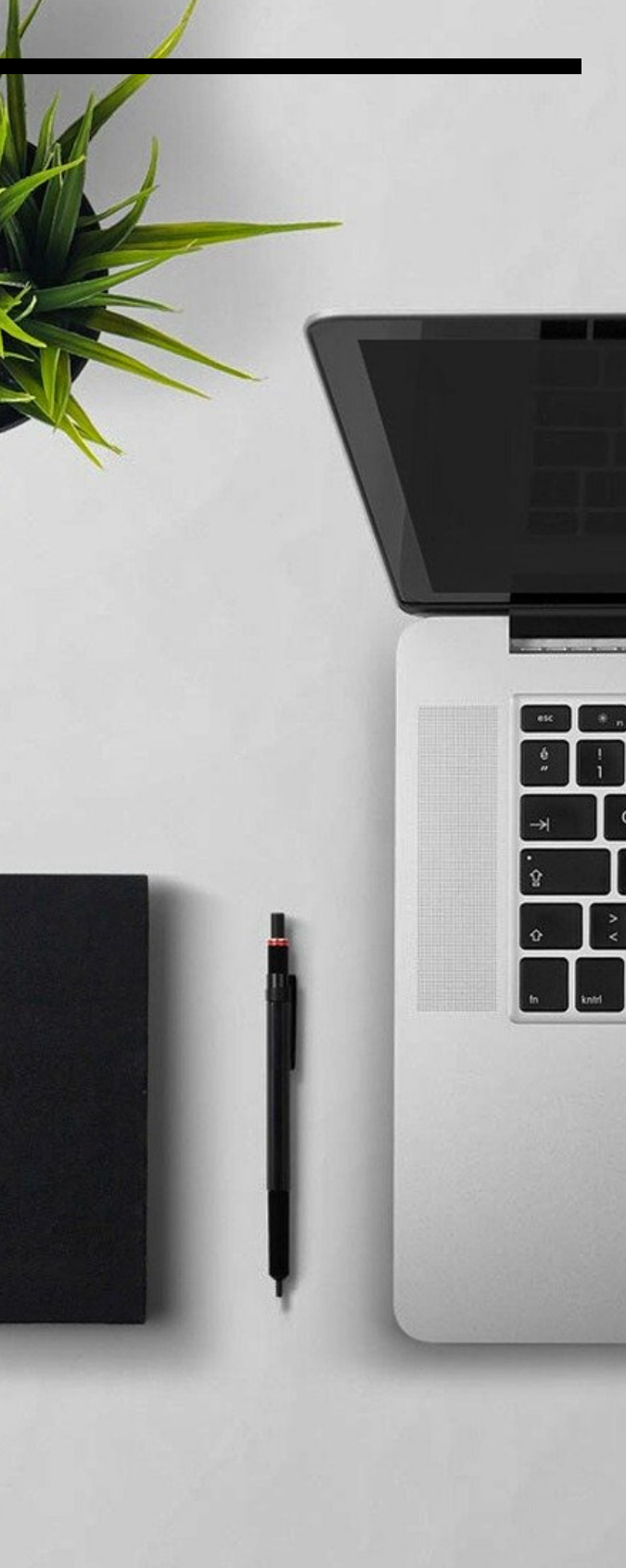

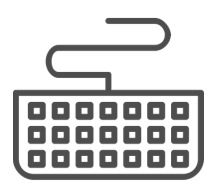

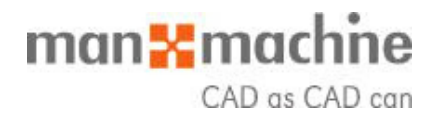

# Kolejny odcinek!

### ODCINEK 3: CTRL + SHIFT + ...

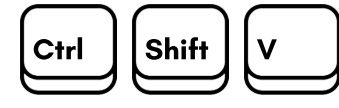

Eksport raportu – zostaje otwarte okno dialogowe Export z którego możesz eksportować raport Viewpoint. Raport zawiera wszystkie zapisane Viewpoint z komentarzami i mapowaniami. Eksportuje się plik w formacie \*xml.

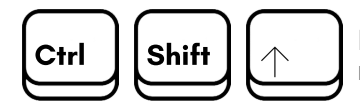

Eksport raportu – zostaje otwarte okno dialogowe Export z którego możesz eksportować raport Viewpoint. Raport zawiera wszystkie zapisane Viewpoint z komentarzami i mapowaniami. Eksportuje się plik w formacie **\*html**.

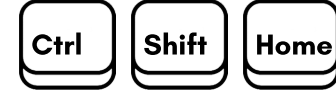

Ustawia obecny widok jako Home.

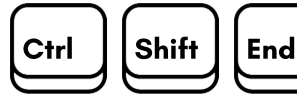

Ustawia obecny widok jako Front.

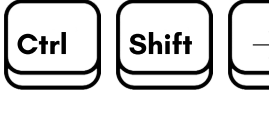

Przejście do następnego nadanego na liście mapowania **Redline**.

Przejście do pierwszego nadanego

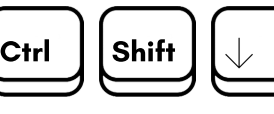

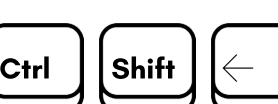

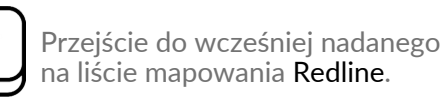

mapowania Redline.

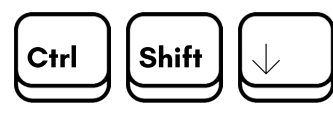

Przejście do ostatniego nadanego mapowania **Redline**.

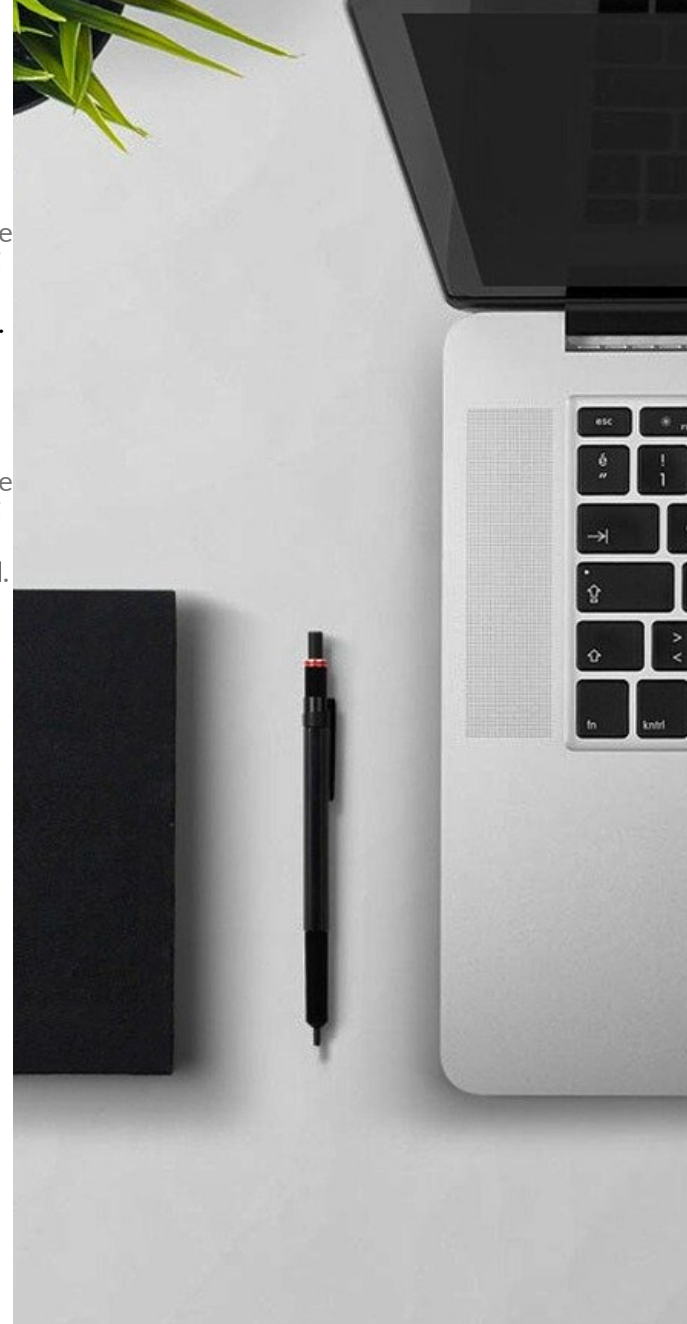

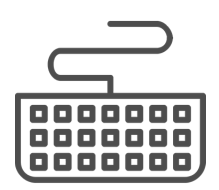

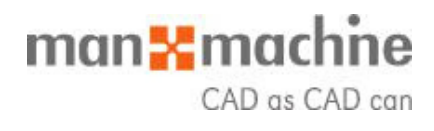

### Jeszcze kawałek!

### **ODCINEK 4: TIMELINER**

Jeśli pracujesz w zakładkach TimeLiner lub Simulate, dostępne są dodatkowe skróty.

| ( E | ٦ |
|-----|---|
| ESC |   |
|     | ᠫ |

Wiadomo: Anulowanie bieżących zmian.

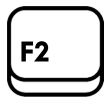

Rozpoczyna edycją wybranego pola.

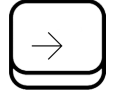

Przenosi zaznaczenie do następnego prawego pola, chyba, że bieżące pole znajduje się w kolumnie drzewa, którą można rozwinąć. W takim przypadku rozwija wiersz.

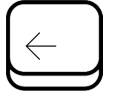

Przenosi zaznaczenie do następnego lewego pola.

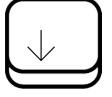

Wybiera wiersz poniżej bieżącego wiersza.

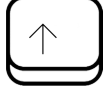

Wybiera wiersz powyżej bieżącego wiersza.

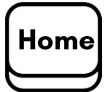

Wybiera pierwszy rząd.

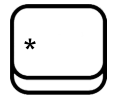

Rozwija całe poddrzewo, zaczynając od bieżącej komórki. Może być również użyty do rozszerzenia Viewpoints.

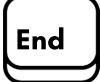

Wybiera ostatni wiersz.

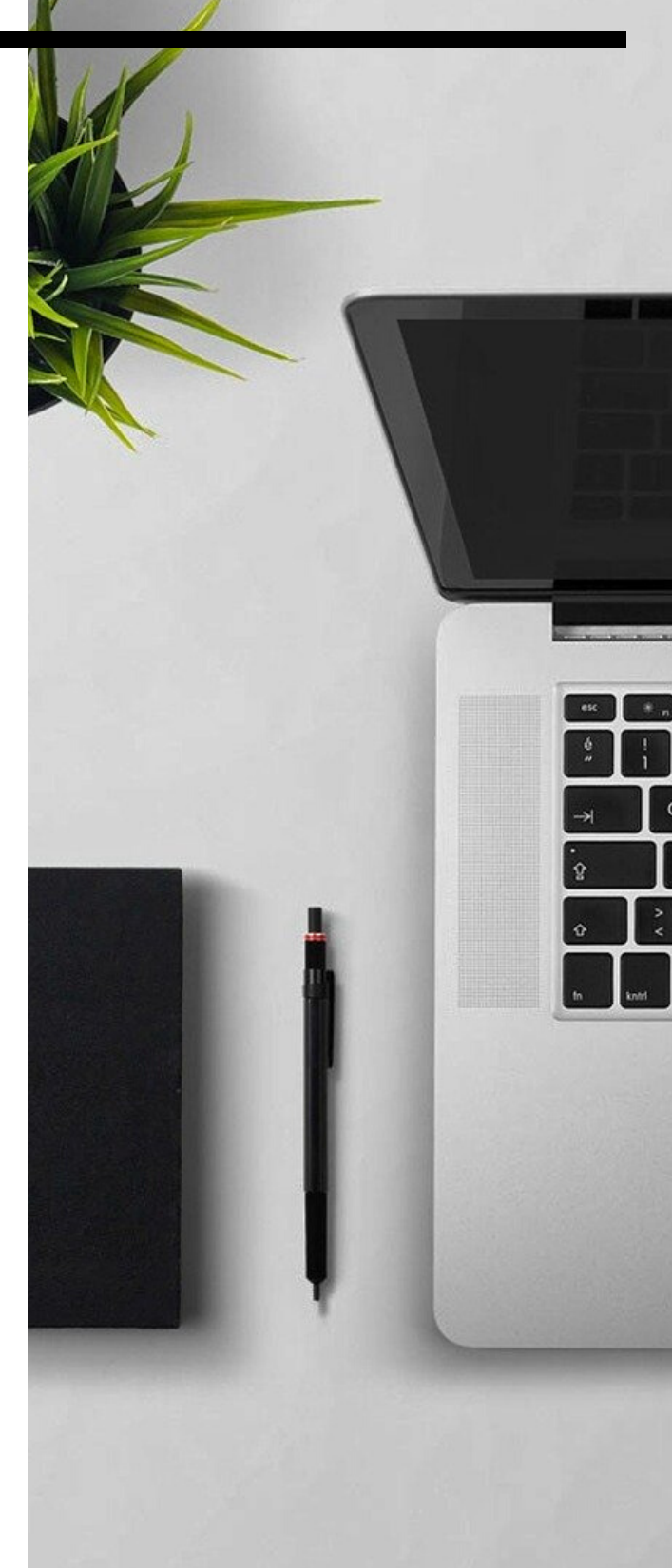

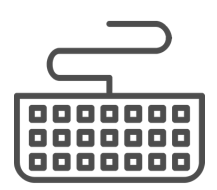

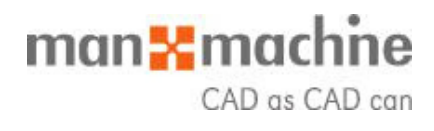

### Dasz radę!

### ODCINEK 5: TIMELINER

Jeśli pracujesz w zakładkach TimeLiner lub Simulate, dostępne są dodatkowe skróty.

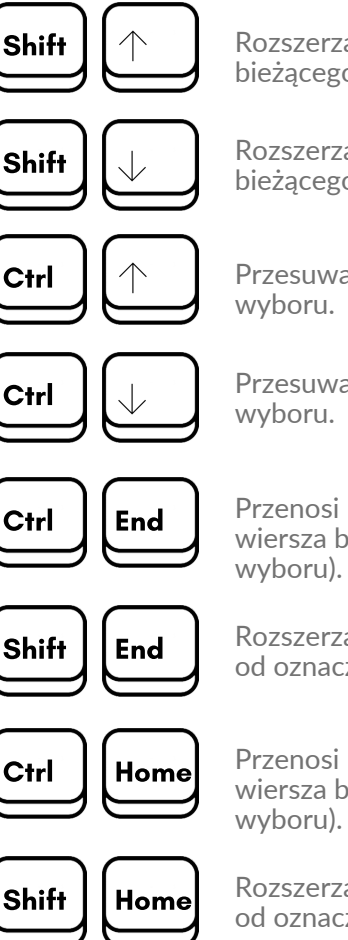

Rozszerza zaznaczenie do wiersza powyżej bieżącego wiersza.

Rozszerza zaznaczenie do wiersza poniżej bieżącego wiersza.

Przesuwa bieżący wiersz w górę bez zmiany wyboru.

Przesuwa bieżący wiersz w dół bez zmiany wyboru.

Przenosi bieżące zaznaczenie do ostatniego wiersza bez zmiany kolumny (zmiany wyboru).

Rozszerza zaznaczenie wierszy od oznaczonego do ostatniego.

Przenosi bieżące zaznaczenie do pierwszego wiersza bez zmiany kolumny (zmiany wyboru).

Rozszerza zaznaczenie wierszy od oznaczonego do pierwszego.

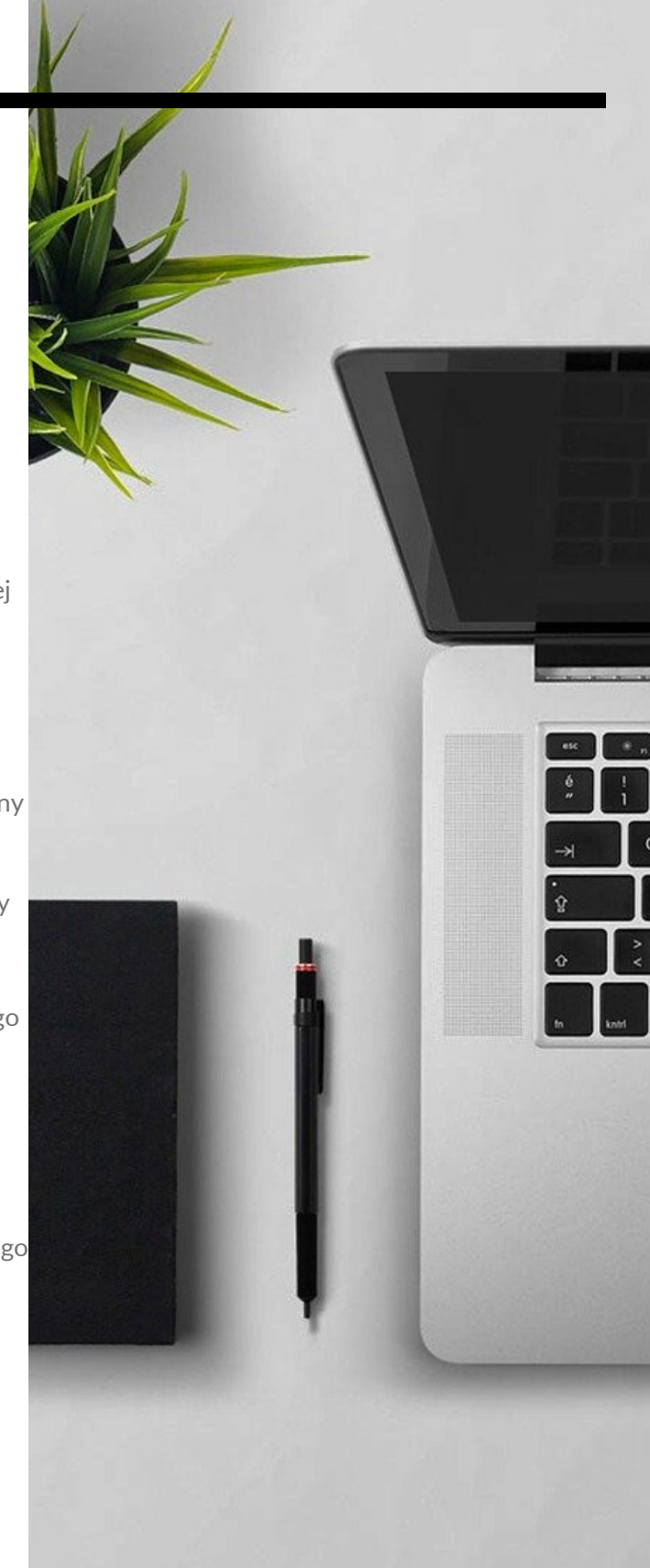

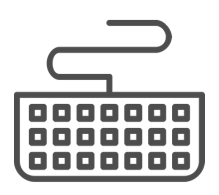

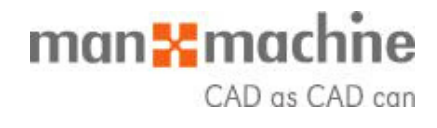

## **Ostatnia prosta!**

### ODCINEK 6: MEASURE TOOLS

Blokowanie wymiarowania.

| x     | Blokada wymiarowania zgodną z osią X.                                                                   |
|-------|----------------------------------------------------------------------------------------------------|
| Y     | Blokada wymiarowania zgodną z osią Y.                                                                   |
| z     | Blokada wymiarowania zgodną z osią Z.                                                                   |
| P     | Blokada wymiaru do punktu prostopadłego<br>do płaszczyzny powierzchni.                                  |
|       | Blokada wymiaru do punktu równoległego<br>do płaszczyzny powierzchni.                                   |
| Enter | Zoom do określonej płaszczyzny. Wielkość tej płaszczyny możesz modyfikować.                             |
| +     | Po wciśnięciu klawisza Enter, klawisz [+] zwięk<br>wielkość płaszczyzny do której wykonany bad<br>zoom. |
| -     | Po wciśnięciu klawisza Enter, klawisz [-] zmnie<br>wielkość płaszczyzny do której wykonany bad<br>zoom. |
|       |                                                                                                    |

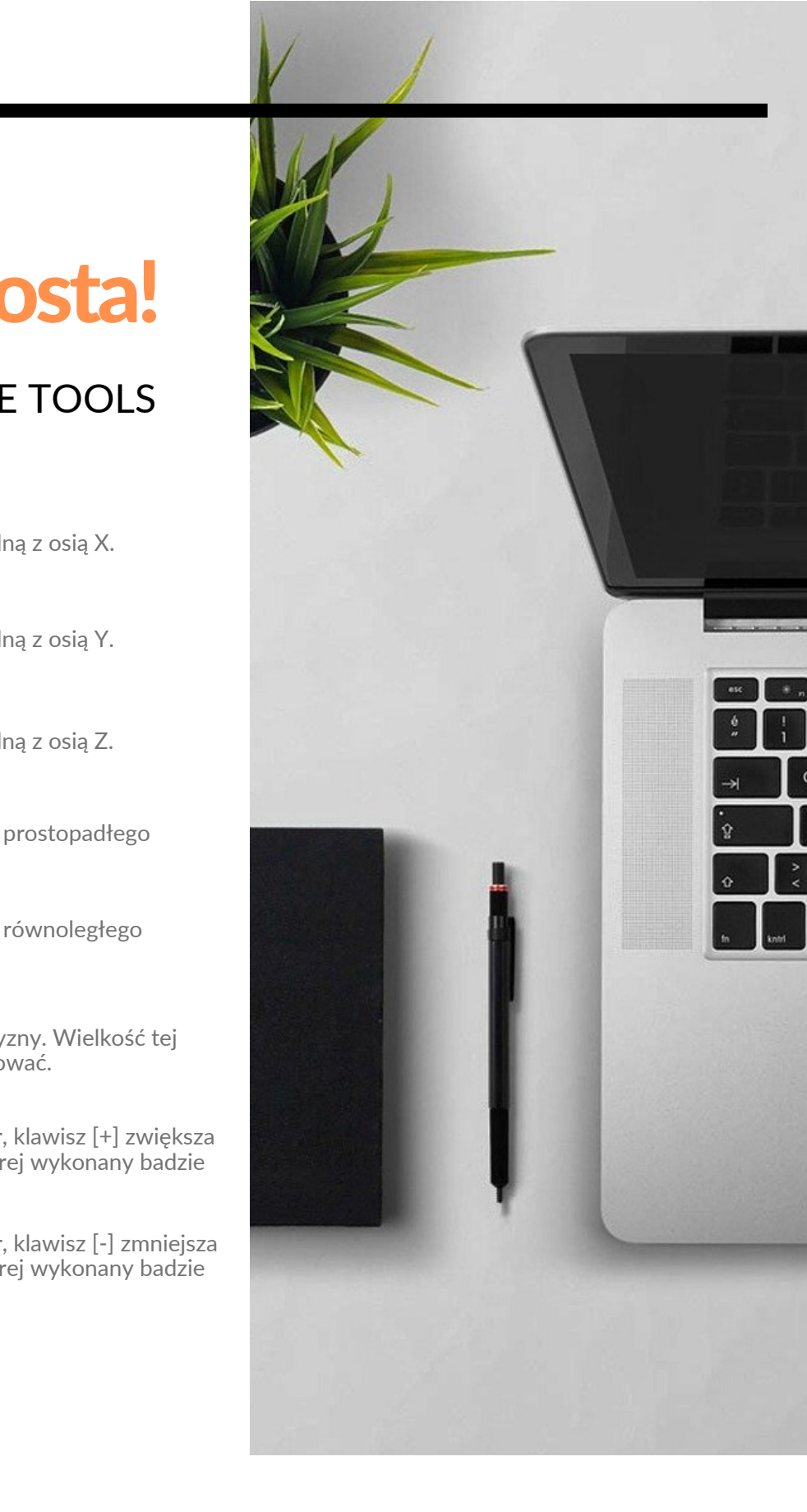

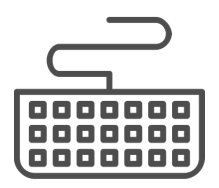

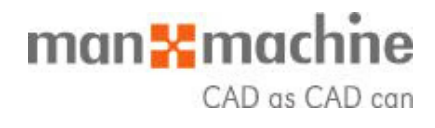

### Meta!

#### DOBRNĘLIŚCIE DO KOŃCA!

**Dziękuję**, że przebrnęliście przez wszystkie części skrótów do Autodesk Navisworks. Mam nadzieję, że materiał spełnia wasze oczekiwania i usprawni Wam pracę.

#### Pamiętajcie - pierwsza część już dostępna do pobrania!

Śledźcie nas na mediach społecznościowych i mam nadzieję do zobaczenia wkrótce, stacjonarnie u nas w biurze na szkoleniach!

#### KONTAKT:

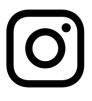

@man\_and\_machine\_pl

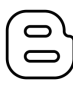

www.mum.pl/autodesk-platinum-partner/blog

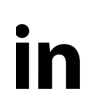

Man and Machine Software Sp. z o.o.

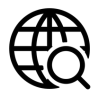

www.mum.pl

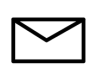

szkolenia@mum.pl; marketing@mum.pl

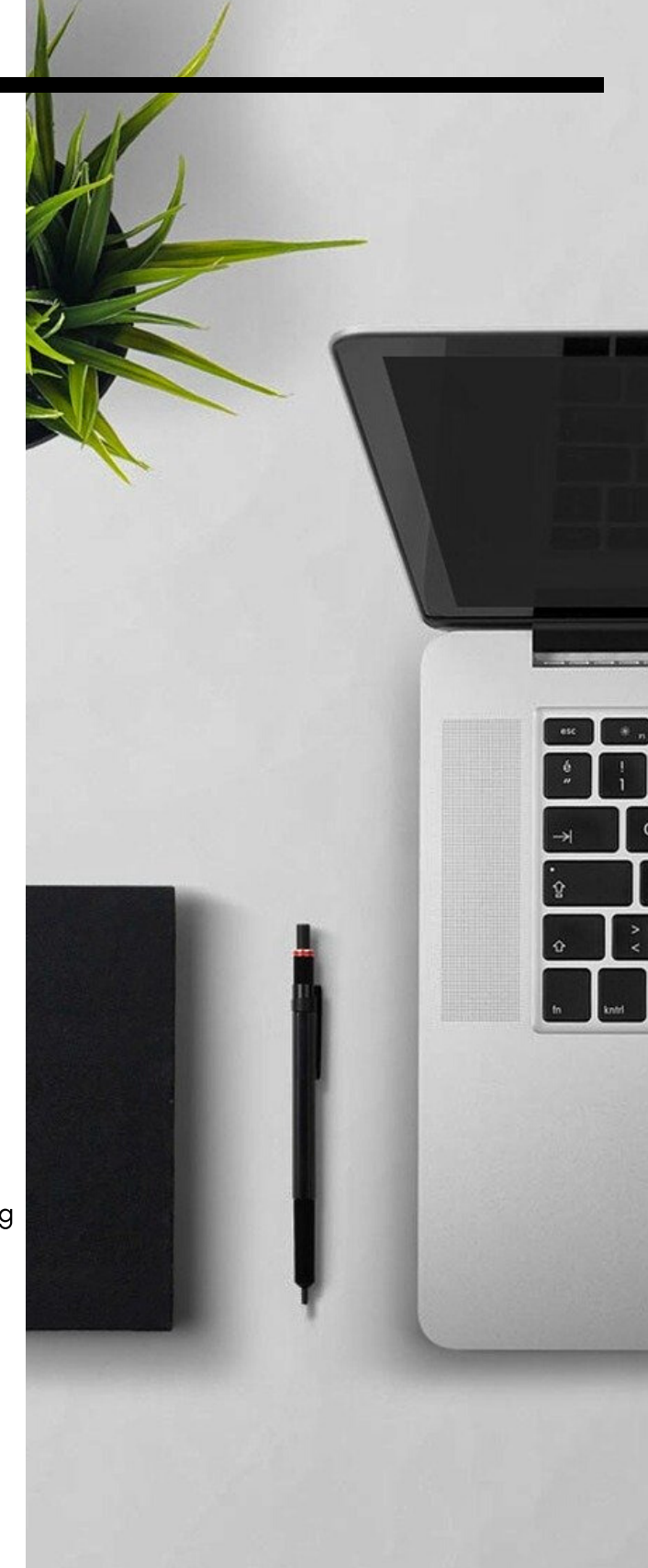

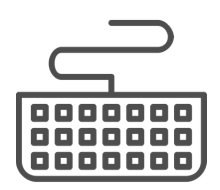

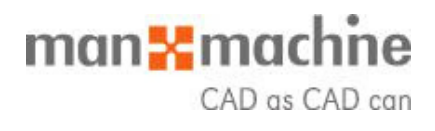